# **INSTRUCTIONS TO CANDIDATES**

#### (For applying to the posts in the cadre of District Judge)

**1.** Scan the following documents in (JPG/JPEG/PNG/PDF) format as specified below:

| Sl. No. | Description                             | Туре     | Size         |
|---------|-----------------------------------------|----------|--------------|
| Ι       | Recent passport size colour photograph. | JPG/JPEG | 100 KB (Max) |
| II      | Full signature of the candidate.        | JPG/JPEG | 100 KB (Max) |

**2.** (a)Only the application of applicant fulfilling eligibility conditions will be accepted by system.

(b) Applicants must ensure all relevant fields in the application are filled properly and relevant documents are uploaded in the respective space provided before final submission since editing after final submission will not be possible.

- **3.** On successful submission of online application form, a unique Acknowledgement Number will be displayed on the screen as well as on the top of the Application form.
- **4.** The Candidates are advised to submit the Online Application Form well in advance without waiting for the closing date to avoid last minute rush.
- **5.** Applicant must go through the details of the Advertisement available in the website of High Court of Orissa before filling up the online application form.
- **6.** Applicant is required to apply **online only** through the website of High Court of Orissa. No other means/mode of application will be accepted.
- 7. The applicant has to register himself or herself by giving his/her Name (which should be same as mentioned in Matriculation (HSC or Equivalent Certificate), valid Mobile Number and E-Mail address (All future communication from High Court is to be made in the given Mobile no. & E-Mail ID).
- **8.** After creating login credentials, applicant needs to login with these credentials and requires to fill his/her complete information as required.
- **9.** Applicants can use this Log in credentials to View the status of application or take print out of submitted application form, or to check the uploaded documents or to download admit card etc.
- **10.** Detailed step by step process for registration and application enumeration is given below.

## **PROCESS FLOW FOR FILLING UP OF ONLINE-APPLICATION FORM**

# The process of filling online application for the examination consists of two parts:

- Part-I: One Time Registration
- Part-II: Filling- up of online Application for the Examination

#### <u>Part-I</u>

#### (One-Time Registration)

- 1. Read the Advertisement carefully before filling up the online ' One-time Registration Form' and 'Application Form'.
- 2. For One-Time Registration, click on '**REGISTER** (NEW USER)' tab.

| High Court of Orissa      | REGISTER (NEW USER) | LOGIN (REGISTERED USER) |
|---------------------------|---------------------|-------------------------|
|                           | Λ                   |                         |
|                           | ſ                   |                         |
| DISTRICT JUDGE - 2024     |                     |                         |
| ADVERTISEMENT             |                     |                         |
| INSTRUCTIONS TO CANDIDATE |                     |                         |
| VIEW APPLICATION          |                     |                         |

3. After Clicking on 'REGISTER (NEW USER)' tab, a declaration window will popup which contains "ADVERTISEMENT" and "INSTRUCTIONS". Candidate must go through the Advertisement and Instructions containing document specifications and be ready with clear and legible scanned copies (Photo & Signature) to upload in the application form. After this candidate to click on check box button and then click on "PROCEED" button.

| irt of Ori | DECLARATION                                                                        |               | LOGIN (REGIS |
|------------|------------------------------------------------------------------------------------|---------------|--------------|
|            | ✓ I HAVE READ THE ADVERTISEMENT AND INSTRUCTION<br>AND WANT TO APPLY FOR THE POST. | ONS CAREFULLY |              |
| GE - 2024  |                                                                                    | PROCEED       |              |
| т          |                                                                                    |               |              |

- 4. The One-Time Registration process requires filling up of following information:
  - a. Name (as per Matriculation)
  - b. E-Mail
  - c. Mobile Number

| Recruitment Portal          |  |
|-----------------------------|--|
| Full name                   |  |
| Mobile No                   |  |
| Email ID                    |  |
| Register                    |  |
| Already registered? 🏠 Login |  |

**Please note**: This is the place where details to be entered with utmost care keeping in mind the spelling and space (if there any). Candidates can no way be able to correct the details in the application form later on as the data mentioned here will be carried forward in the application form.

 After entering the details, candidate to click on "Register" button. After clicking on the button a page asking "E-mail OTP" will open. Candidate to check their E-mail Inbox/Spam/Trash for the OTP sent from the system.

Enter that OTP in the box provided and click on "Validate" button.

| Validate Email id                                                                               |
|-------------------------------------------------------------------------------------------------|
|                                                                                                 |
| Enter the OTP sent on your registered email.<br>DTP sent to email. ohcrecruitment1948@gmail.com |
| Email OTP                                                                                       |
| Validate                                                                                        |
|                                                                                                 |

6. After clicking on "Validate" button the page will redirected to set new Password.

|   | Recruitment Portal         |  |
|---|----------------------------|--|
|   | Set new password           |  |
|   | New Password               |  |
|   | Retype Password            |  |
|   | Update Password            |  |
| - | Already registered 🖄 Login |  |

Set the New Password & Retype the New Password and click on the "Update Password" button.

Note: Keep the password for further login.

7. After clicking on "Update Password" button the page will redirected to login page.

| Mobile/Email |                  |   |
|--------------|------------------|---|
| Password     |                  |   |
| Log in       | Forgot password? |   |
| New          | User Register    | - |
|              |                  |   |

### <u>Part-II</u>

# (Filling- up of online Application Form)

- 1. Having been registered, Candidate is to use the credentials to log-in to the system.
- 2. Click on "**LOGIN (REGISTERED USER)**" for further process.

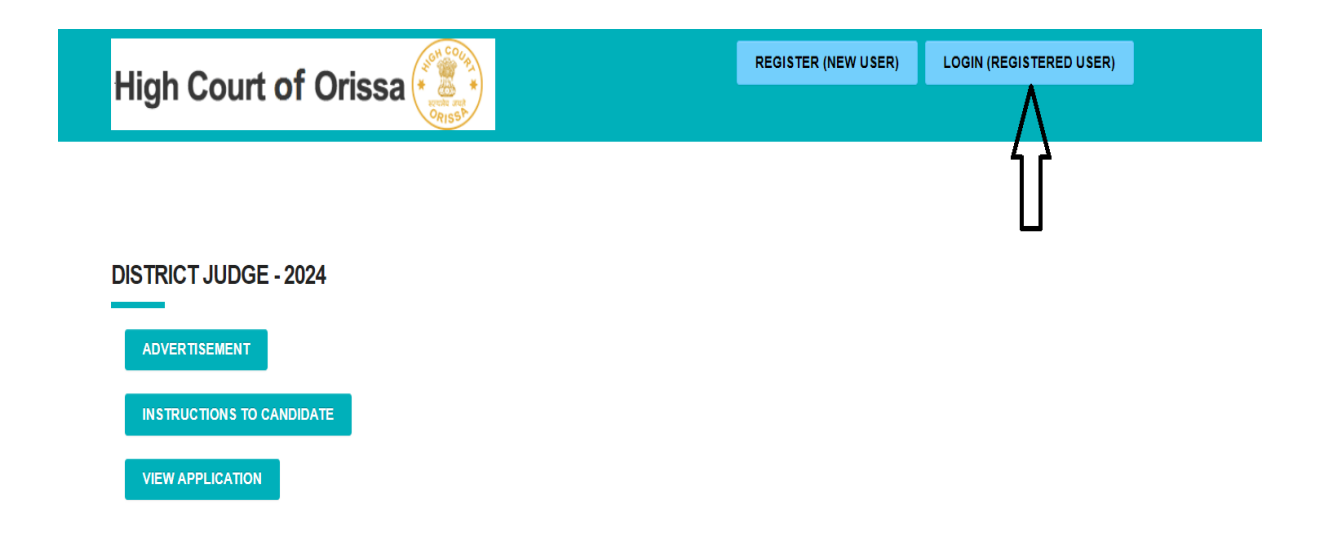

3. Login to online system through your '**Mobile Number or E-Mail id**' and "**password**" (Which have been set by the candidate during registration).

|   | Recruitment Portal      |
|---|-------------------------|
|   | 9437498780              |
|   |                         |
| ⇒ | Log in Forgot password? |
| _ | New User Register       |

4. After login, into the interface page candidates to click on "VIEW APPLICATION" tab for further process.

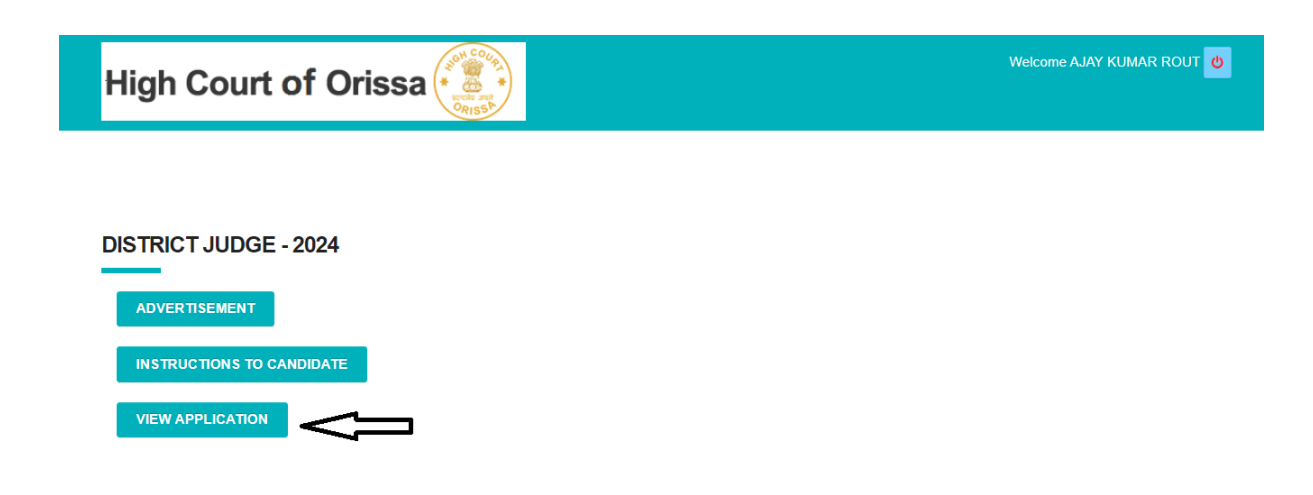

5. After clicking on "VIEW APPLICATION" tab an interface page will show the registered details, along with a dropdown option to select whether the candidate is applying from Bar (For Law Practitioners – Advocates/ Public Prosecutors/ Assistant Public Prosecutors) or through Limited Competitive Examinations (For Judicial Officers).

| High Court of Orissa                                                                                                    | Home   Welcome AJAY KUMAR ROUT |
|----------------------------------------------------------------------------------------------------|--------------------------------|
| Name of the Post: <b>District Judge - 2024</b><br>Registered Email ID: <b>ohcrecruitment1948@gmail.com</b><br>Registered Mobile No.: <b>9437498780</b> |                                |
| I am a candidate: Please Select   Proceed  Please Select  For Direct Recruitment from BAR For Recruitment through L.C.E.                               |                                |
| Copyright - High Court of Orissa                                                                                                    |                                |

6. After selecting the required channel, candidates to click on "Proceed" button. A table with form stages will be shown.

Candidates to proceed with the application by clicking on "Continue Apply" tab.

| High Court of Orissa                                                                                                    | Home   Welcome AJAR KUMAR ROUT |
|----------------------------------------------------------------------------------------------------|--------------------------------|
| Name of the Post: <b>District Judge - 2024</b><br>Registered Email ID: <b>ohcrecruitment1948@gmail.com</b><br>Registered Mobile No.: <b>9437498780</b><br>I am a candidate <b>For Recruitment through L.C.E.</b> |                                |
| 1. Form Submission                                                                                                    | DRAFT Continue Apply           |
| 2. Acknowledgement No                                                                                                    | NOT GENERATED                  |
|                                                                                                    |                                |

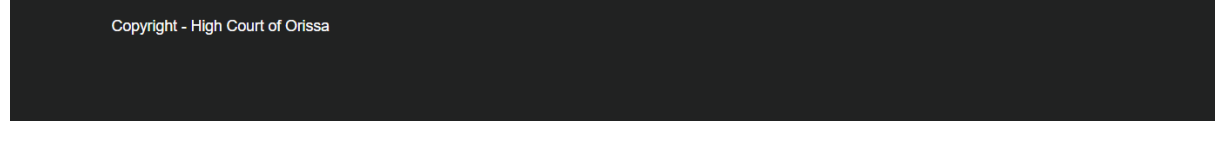

7. After clicking on the "Continue Apply" tab, candidate is to fill required details and upload the documents.

8. Candidate has to select his/her Authority from the drop down box provided.

|                            | High Court of Orissa                                                                                                    | Home   Status   Welcome AJAR KUMAR ROUT                                                                                                    |      |          |              |  |
|----------------------------|----------------------------------------------------------------------------------------------------|----------------------------------------------------------------------------------------------------|------|----------|--------------|--|
|                            | Applying For District Judge - 20                                                                                                    | 24 Save Draft                                                                                                    |      | Review & | Submit       |  |
|                            | * Name of the Applicant                                                                                                    | AJAR KUMAR ROUT                                                                                                    |      |          |              |  |
| * Present Place of Posting |                                                                                                    | Designation:<br>Designation                                                                                                    |      |          |              |  |
|                            | * Date of Notification of promotion<br>Service in the cadre of Civil Judge (Senior<br>Division) as on 01.04.2024 from the date of<br>Notification of Promotion<br>* Registered Email<br>* Registered Mobile<br>* Select the Authority | Place of Posting:<br>Place of Posting<br>Devices of Posting<br>Devices o | nent |          |              |  |
| SI.No                      | Document Type                                                                                                    | Browse                                                                                                    |      | Action   | Status       |  |
| 1 *                        | Passport size Photograph                                                                                                    | Choose File No file chosen<br>File-Type: jpg, jpeg<br>File-Size: 100 KB Max                                                                                                    |      | Upload   | Not Uploaded |  |
| 2*                         | Scanned copy of Signature                                                                                                    |                                                                                                    |      |          | Not Uploaded |  |

- 9. Before moving to upload your photo and signature, save the information entered in the application by clicking on "Save Draft".
- 10. After completion of the form candidate can save the application by clicking on "Save Draft" and then click on "Review & Submit" button.
- 11. Go through the form to review and then click on the checkbox for declaration and then click "Submit". In case any correction required in your application form, click on "Back to Edit" to edit your application form and repeat the step no. 9.

|                                                                                                    | Personal Information         |
|----------------------------------------------------------------------------------------------------|------------------------------|
| lame                                                                                                    | RAJA RAMMOHAN RAY            |
| Present Place of Posting                                                                                             | Designation<br>CJM           |
|                                                                                                    | Place of Posting<br>sunabeda |
| Date of continuous appointment to the cadre of Civil Judge (Senior Division)                                         | 01-03-2018                   |
| Vhether date of appointment is same as date of notification of promotion                                             | Y                            |
| Service in the cadre of Civil Judge (Senior Division) as on 01.04.2024 from the date of Notification<br>if Promotion | 6 years, 1 months, 3 days    |
| Registered Emai                                                                                                    | manaswiniswain@yahoo.co.in   |
| tegistered Mobile                                                                                                    | 7008547744                   |
| orwarding Authority                                                                                                  | OHC Test                     |
| hoto                                                                                                    |                              |
| Ngnature                                                                                                    | And how for g                |
|                                                                                                    |                              |
|                                                                                                    |                              |

After you clicked the "Submit", a pop-up will be appeared suggesting click on the Cancel button to review the application form or click on OK button for Final submission. Once you click the "OK", the application form cannot be modified.

| REVIEW & SUBMIT                                                                                   | Ohcrecruitment.in says<br>Are you sure you want to proceed to document upload section? Click<br>"Cancel" if you want to review this section else click on "OK" to<br>proceed to upload documents. |
|---------------------------------------------------------------------------------------------------|----------------------------------------------------------------------------------------------------|
| Date of continuous appointment to the cadre of Civil Judge (Senior Division)                      | 01-04-2019                                                                                                    |
| Whether date of appointment is same as date of notification of promotion                          | Y                                                                                                    |
| Service in the cadre of Civil Judge (Senior Division) as on 01.04.2024 from the date of Promotion | of Notification 5 years, 0 months, 0 days                                                                                                    |
| Registered Emai                                                                                   | pareshkumarsarangi@gmail.com                                                                                                    |
| Registered Mobile                                                                                 | 7008574329                                                                                                    |
| Forwarding Authority                                                                              | OHC Test                                                                                                    |
| Photo                                                                                             |                                                                                                    |
| Signature                                                                                         | And some foregi                                                                                                    |
| 4                                                                                                 | • · · · · · · · · · · · · · · · · · · ·                                                                                                    |
| I do hereby declare that all the statements made in this application are true and notice to me.   | orrect to the best of my knowledge and belief. In the event of any information being found false, my candidature /appointment is liable to be cancelled / terminated without any                  |
| Copyright - High Court of Ori                                                                     | sa and a sa a sa a sa a sa a sa a sa a s                                                                                                    |

- 13. After final submission an Acknowledgement number as "DJL2024XXXX" will be generated. However, mere receipt of Acknowledgement number doesn't imply final submission.
- 14. After generation of Acknowledgement number, application form will be forwarded to the Controlling Authority and the status of application will be shown as "**PENDING"**.

| Name of the Post District Judge - 2024              |                                  |
|-----------------------------------------------------|----------------------------------|
| Registered Email ID: abinashbehera119@gmail.com     |                                  |
| Registered Mobile No.: 7077135032                   |                                  |
| I am a candidate For Recruitment through L.C.E.     |                                  |
| 1. Form Submission                                  | SUBMITTED View Application       |
| 2. Acknowledgement No                               | ✓ DJL202400002 Download Applicat |
| 3. Forwarded by District Judge/ Controlling Officer | PENDING                          |

15. Post Approval/Forwarding by the concerned authority, the status will be changed & reflected as **"FORWARDED**" and the form will be considered as **Submitted**.

| Name of the Post: District Judge - 2024             |                                   |
|-----------------------------------------------------|-----------------------------------|
| Registered Email ID: abinashbehera119@gmail.com     |                                   |
| Registered Mobile No.: 7077135032                   |                                   |
| I am a candidate For Recruitment through L.C.E.     |                                   |
| 1. Form Submission                                  | SUBMITTED View Application        |
| 2, Acknowledgement No                               | DJL202400002 Download Application |
| 3. Forwarded by District Judge/ Controlling Officer | ✓ FORWARDED                       |

- 16. After the status reflected as "**Forwarded**", applicants are advised to take the printout of the Application Form and keep it for future use.
- 17. In case the applicant found any differences/ discrepancy/ error in the application form and it is suggested to apply afresh by new registration using a new Mobile No. and a new E-mail Id.

## Helpdesk for Candidates

E-mail Id – <u>ohcrecruitment1948@gmail.com</u>

Contact No. - 9437498780

On Court's Working Day Between 10.30 A.M. to 04.30 P.M